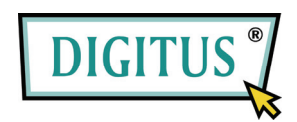

## MINI USB RECEPTOR TV DBV-T

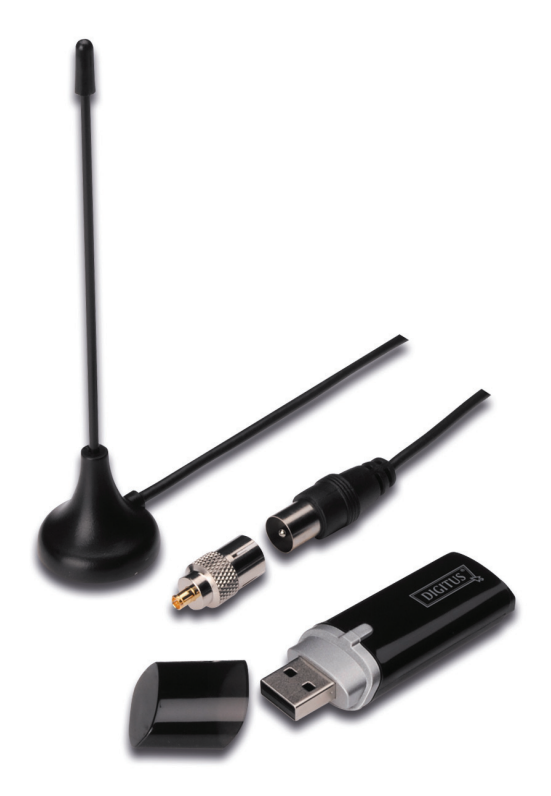

## Manual de Instalação Rápida

1. Certificar que não está activada Nenhuma dongle no PC.

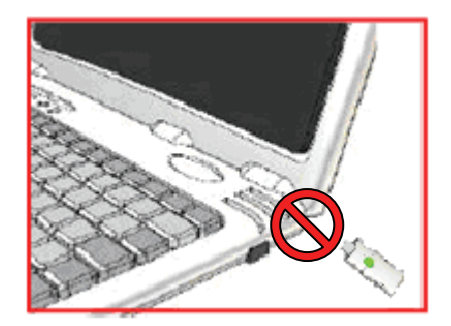

 Colocar o CD na entrada CD-ROM do seu computador pessoal ou portátil. Se instalação não se iniciar automaticamente, seguir para o directório do CD e executar "setup.exe".

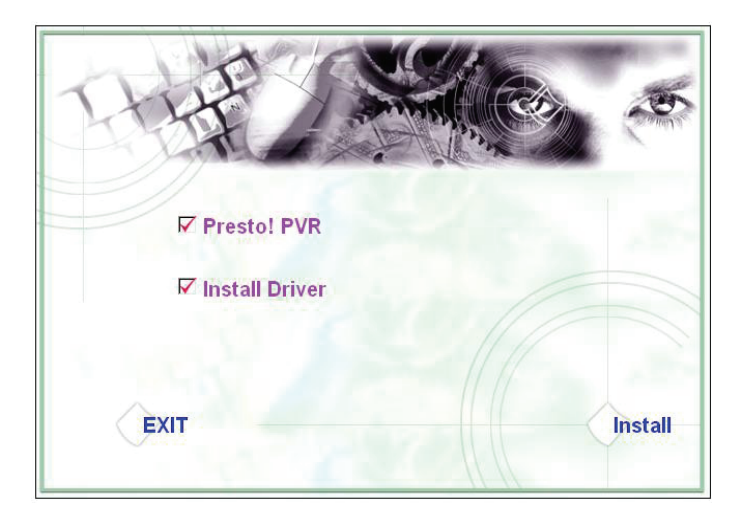

3. Seleccionar o idioma e depois clicar em "Next".

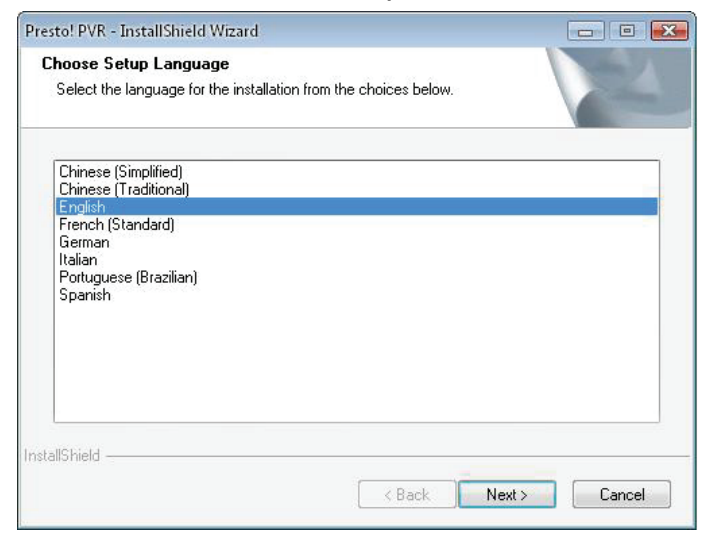

## 4. Clicar "Next"

| Presto! PVR Setup |                                                                                                  | X |
|-------------------|--------------------------------------------------------------------------------------------------|---|
| <b>N</b>          | Welcome to the InstallShield Wizard for Presto!<br>PVR                                           |   |
|                   | The InstallShield® Wizard will install Presto! PVR on your<br>computer. To continue, click Next. |   |
|                   | < Back Next > Cancel                                                                             |   |

## 5. Clicar "Yes"

| License Agreement                                                                                   | 1.00                                                                                                |     |
|----------------------------------------------------------------------------------------------------|----------------------------------------------------------------------------------------------------|-----|
| Please read the following license agreem                                                            | hent carefully.                                                                                     |     |
| Press the PAGE DOWN key to see the r                                                                | rest of the agreement.                                                                              |     |
| NewSoft End User License Agreement                                                                  |                                                                                                    | *   |
| IMPORTANT - PLEASE READ CAREFULLY BEFORE INSTALLING                                                 |                                                                                                    |     |
| This NewSoft End User License Agreem                                                                | nent (EULA) is a legal agreement between you                                                        |     |
| <ul> <li>(End User) and NewSoft Technology Co<br/>computer software (Software), which ma</li> </ul> | orporation (NewSoft) for the accompanying<br>ay include software from third party suppliers made    |     |
| available by NewSoft, and the related do<br>installing, copying, or otherwise using the             | ocumentation. Please read this EULA carefully. By<br>e Software, the End User agrees to be bound by |     |
| the terms of this EULA. If you do not agr                                                           | ree to the terms of this EULA, do not install or use                                                | *   |
| Do you accept all the terms of the prece                                                            | ding License Agreement? If you select No, the se                                                    | tup |
| will close. To install Presto! PVR, you mu                                                          | ust accept this agreement.                                                                          |     |
| tallShield ———                                                                                      |                                                                                                    |     |
|                                                                                                    |                                                                                                    |     |

Introduzir Nomes do Utilizador, empresa e Número de Série.
 Depois clicar em "Next" para continuar.

|                                                                  |                         | L             |
|------------------------------------------------------------------|-------------------------|---------------|
| Customer Information                                             |                         | Section 1     |
| Please enter your information.                                   |                         |               |
| Please enter your name, the name of the compan<br>serial number. | y for which you work an | d the product |
| User Name:                                                       |                         |               |
| Company Name:                                                    |                         |               |
| Serial Number:                                                   |                         |               |
|                                                                  |                         |               |
|                                                                  |                         |               |
| tallShield                                                       |                         |               |

 Seleccionar Pasta de Instalação (directório é por defeito C:\Program Files\NewSoft\Presto! PVR). Depois clicar em "Next"

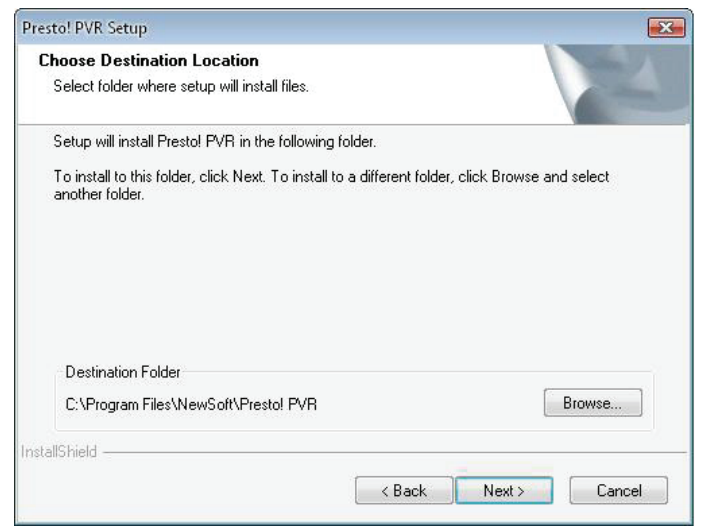

8. Introduzir o nome da pasta (por defeito é Presto! PVR), depois clicar em "Next"

| elect Program Folder                                      | and a second                                           |
|-----------------------------------------------------------|--------------------------------------------------------|
| Please select a program folder.                           |                                                        |
| Setup will add program icons to the Program Folder lister | d below. You may type a new folder<br>Jest to continue |
| Program Folder:                                           |                                                        |
| Presto! PVR                                               |                                                        |
| Existing Folders:                                         |                                                        |
| Accessories                                               | -                                                      |
| Administrative Tools                                      |                                                        |
|                                                           | =                                                      |
| LUIOCK<br>Microsoft Office                                |                                                        |
| Microsoft PowerTovs                                       | -27                                                    |
| Mozilla Firefox                                           |                                                        |
| NewSoft                                                   |                                                        |
| REALTEK DTV USB DEVICE                                    |                                                        |
| Market and                                                |                                                        |
| allShield                                                 |                                                        |
| 1/2                                                       |                                                        |

9. Após instalação com sucesso do software, clicar em "Finish".

| Presto! PVR Setup |                                                                                                    |
|-------------------|----------------------------------------------------------------------------------------------------|
|                   | InstallShield Wizard Complete<br>The InstallShield Wizard has successfully installed Prestol<br>PVR. Click Finish to exit the wizard. |
|                   | < Back Finish Cancel                                                                                                    |

10. Para instalação do controlador, clicar em "Next".

| SMS - InstallShield Wizard |                                                                                         |
|----------------------------|-----------------------------------------------------------------------------------------|
| E.                         | Welcome to the InstallShield Wizard for SMS                                             |
|                            | The InstallShield Wizard will install SMS on your computer.<br>To continue, click Next. |
|                            | < Back Next > Cancel                                                                    |

**11.** Seleccionar pasta de Instalação (directório é por defeito C:\Program Files\Siano Mobile Silicon\SMS\) Depois clicar em "**Next**"

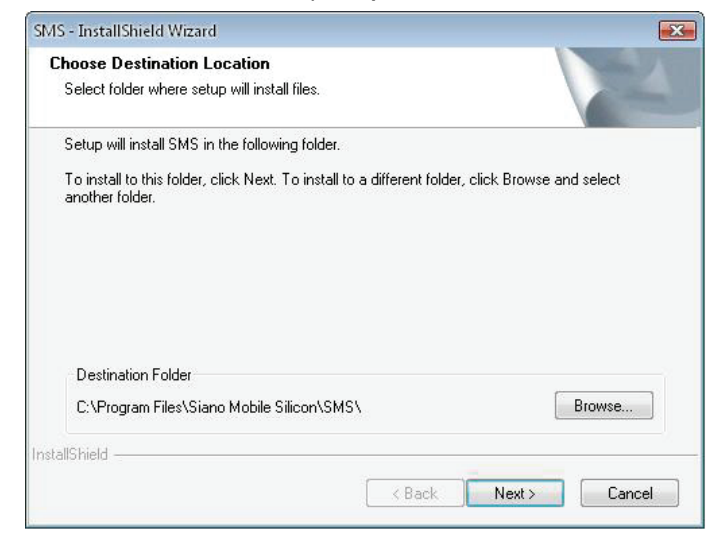

12. Clicar "Finish".

| SMS - InstallShield Wizard |                                                     |
|----------------------------|-----------------------------------------------------|
|                            | InstallShield Wizard Complete                       |
|                            | Setup has finished installing SMS on your computer. |
|                            |                                                     |
|                            |                                                     |
|                            |                                                     |
|                            |                                                     |
|                            |                                                     |
|                            |                                                     |
|                            |                                                     |
|                            | < Back Finish Cancel                                |

- **13.**Ligar o Sintonizador TV na porta USB e clicar duas vezes no ícone **"Presto!PVR"** no computador.
- 14. Após procura com sucesso, clicar em "Finish".

A partir de agora pode começar a apreciar a visualização da sua TV!

| Presto!                                                                             | Channel<br>Scan the program char                     | mel                                                   |                                                                     |
|-------------------------------------------------------------------------------------|------------------------------------------------------|-------------------------------------------------------|---------------------------------------------------------------------|
| Su - ×<br>€ MewSeff<br>00:00:00<br>€ Siano BDA Tuner Filter ■ C:19.38 GB<br>(F) (m) | Country:<br>Minimum Frequency:<br>Maximum Frequency: | Italy<br>177500<br>858000<br>Scan Exp<br>Name Frequen | KHz KHz KHz Scanning ort Import Channel information Channel Number: |
|                                                                                     | 4                                                    | < Back                                                | Channel Name:<br>Delete<br>Finish Cancel                            |